# 給水装置工事電子申請

## 業者向け操作マニュアル

2007/12/3 版

### 目次

| ログイン             | <br>1  |
|------------------|--------|
| メニュー             | <br>2  |
| 新規申請             | <br>3  |
| 申請内容修正           | <br>8  |
| 事前審査確認通知         | <br>12 |
| 進捗状況             | <br>15 |
| MAIL, Password管理 | <br>18 |

| 給水工事申請システム<br>ユーザID/パスワード<br>給水工事を申請される方は、ユーザID/パスワードを入力してください<br>ユーザ D<br>パスワード                                             |
|----------------------------------------------------------------------------------------------------|
| 給水工事申請システム<br>ユーザID/パスワード<br>給水工事を申請される方は、ユーザID/パスワードを入力してくださし<br>ユーザ D<br>パスワード<br>ザID                                      |
| ユーザID/パスワード<br>給水工事を申請される方は、ユーザID/パスワードを入力してくださし<br>ユーザ ID<br>パスワード<br>コーザID、ログインパスワードを連続して誤入力すると、<br>本ツステムがご利用できなびる場合があります。 |
| 給水工事を申請される方は、ユーザID/パスワードを入力してくださし<br>ユーザ D<br>パスワード<br>ユーザD、ログインパスワードを連続して誤入力すると、<br>本ジステムが「利用できななる場合があります。                  |
| ユーザ ID //// バスワード //// バスワードを連続して誤入力すると、<br>本ツステムが、「利用できななる場合があります。                                                          |
| ユーザID、ログインバスワードを連続して誤入力すると、<br>本システムが、「利用で考ななる場合があります」                                                                       |
| その場合は、岡山市水道局給水工事センターへご連絡ください。<br>土・日・祝日(年末年始を含む)を除く<br>平日(月〜金)の8:30〜17:15です。                                                 |
|                                                                                                    |
| 展3                                                                                                    |
|                                                                                                    |
|                                                                                                    |
|                                                                                                    |

1. ログインボタン

ユーザID, パスワードを入力し、ログインボタンを押します。 ユーザID, パスワードの値が正しければ、給水工事申請メニュー画面が表示されます。

ユーザID, パスワードの値に間違いがあれば、ログインエラー画面が 表示されます。(連続で5回以上パスワードを間違えるとログインできなくなります。)

エラー画面が表示された場合はブラウザの「戻る」ボタンでログイン画面を再表示できます。

※有効期限がきれたパスワードを入力した場合、強制的にパスワード変更画面が表示されます。

2. 戻るボタン

水道局のホームページに戻ります。

3. 終了処理 システムを終了する場合は、ブラウザを閉じてください。

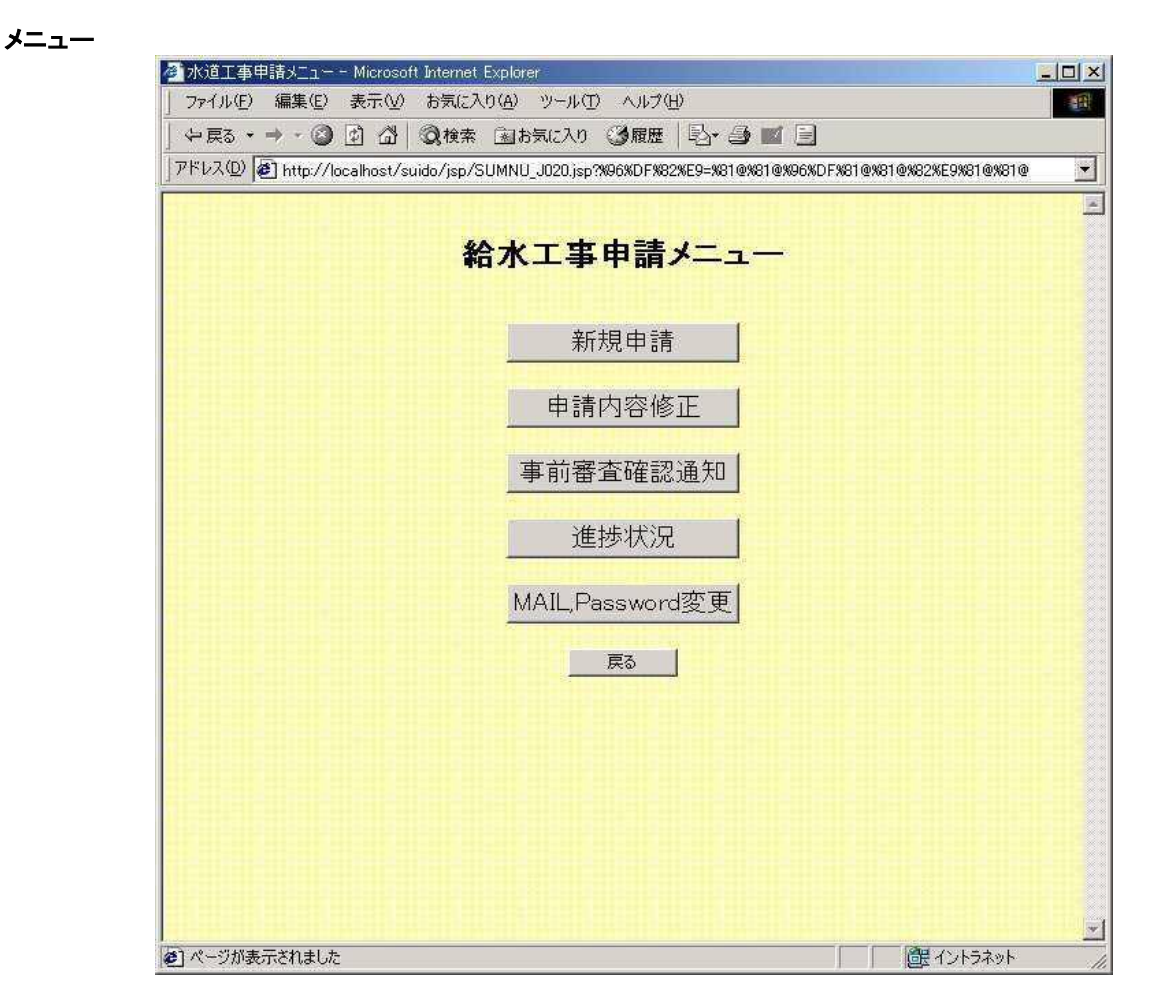

1. 新規申請ボタン

新規申請入力画面が表示されます。

2. 申請内容修正ボタン

第2パスワード入力画面が表示され、正しいパスワードを入力すると申請書修正一覧画面が表示されます。

3. 事前審査確認通知ボタン

第2パスワード入力画面が表示され、正しいパスワードを入力すると事前審査確認通知一覧が 表示されます。

4. 進捗状況ボタン 第2パスワード入力画面が表示され、正しいパスワードを入力すると進捗状況検索画面が表示されます。

5. ID, Password管理ボタン 第2パスワード入力画面が表示され、正しいパスワードを入力すると メール/パスワード変更メニュー画面が表示されます。

6. 戻るボタン ログイン画面に戻ります。

※ブラウザを閉じるまでは第2パスワードは保持されていますので、第2パスワードが 必要な処理を選択した場合、入力は初回のみです。

#### 新規申請(申請入力画面)

申請内容を入力して新規申請処理を実行する機能です。

|                                                                                                    | 申請入力画面                          | -       |
|----------------------------------------------------------------------------------------------------|---------------------------------|---------|
|                                                                                                    |                                 | <u></u> |
| 申請先営業所                                                                                                    | (*中営業所(水道局) ○東営業所(平井) ○西営業所(三野) |         |
| 作前保護等<br>作司年月日                                                                                                    |                                 |         |
| 許可審号                                                                                                    |                                 |         |
| 工事場所                                                                                                    | 行政町名選択                          |         |
| 単語者住所<br>プリガナ                                                                                                    |                                 |         |
| 申請者因名                                                                                                    |                                 | -       |
| 申請業者指定者号<br>指定工事業者名<br>主任技術者空付番号                                                                                                    | 417, 217 <u>48</u> (2)          |         |
| E 任技術者氏名                                                                                                    |                                 |         |
| 記水管表示                                                                                                    |                                 | 1       |
| THE                                                                                                    |                                 | 23      |
| 口强                                                                                                    |                                 |         |
| 公道接続工事                                                                                                    |                                 |         |
| 工业性別                                                                                                    |                                 |         |
| 接続では変                                                                                                    |                                 |         |
| June reix                                                                                                    |                                 |         |
|                                                                                                    |                                 |         |
| 収益町・開去。<br>メーター日辺、(1996                                                                                                    |                                 | 1       |
|                                                                                                    |                                 | -1      |
|                                                                                                    |                                 |         |
| In the funder                                                                                                    |                                 |         |
| 設置者住所<br>設置者名称·氏名                                                                                                    |                                 |         |
| 設置者住所<br>設置者名称·氏名<br>設置者連結先                                                                                                    |                                 |         |
| 設置者任所<br>設置者名称-氏名<br>設置者連結先<br>建物管理者住所<br>建物管理者全称-氏名                                                                                                    |                                 |         |
| 設置者任所<br>設置者名称・氏名<br>設置者運輸先<br>建物管理者住所<br>建物管理者名称・氏名<br>建物管理者道能光                                                                                                    |                                 |         |
| 設置者在所<br>設置者名称-氏名<br>設置者名称-氏名<br>設置者連結先<br>建物管理者在所<br>建物管理者直路先<br>給水熵設管理者在所                                                                                                    |                                 |         |
| 設置者任院<br>設置者名称- 氏名<br>設置者連結先<br>建物管理者在所<br>建物管理者 道能光<br>結小体的空管理者在所<br>給小体的空管理者名称- 氏名<br>法+在的空理者名称- 氏名                                                                                                    |                                 |         |
| 設置書任件<br>設置書名称- 氏名<br>設置書運転先<br>建物管理者名称- 氏名<br>建物管理者名称- 氏名<br>建物管理者名称- 氏名<br>基水 施設管理者名称- 氏名<br>品、施設管理者名称- 氏名<br>品、施設管理者通知先<br>"二"世報理者通知                                                                                                    |                                 |         |
| 設置書価件<br>設置書名称・氏名<br>設置書連結先<br>建物管理書任所<br>連物管理書通路先<br>経水施設管理書道路先<br>結水施設管理書道路先<br>結ン水施設管理書道話先<br>がンプ管理者任所<br>新ンプ管理者在所                                                                                                    |                                 |         |
| 設置者任件<br>設置者名称- 広名<br>設置者連結先<br>運動管理者名称- 広名<br>建物管理者名称- 氏名<br>建物管理者道路先<br>結水施設管理者道路<br>結水施設管理者通路先<br>部ン加管理者通路先<br>ポン二管理者通路先<br>ポン二管理者通路先<br>ポン二管理者通路先                                                                                                    |                                 |         |
| 約2重合化件<br>約2重合化件 灰合<br>設置合名件 灰合<br>設置者名件 灰合<br>建物管理者名件 広名<br>建物管理者名件 広名<br>建物管理者名件 近名<br>名本 机能管理者名件 近名<br>名本 机能管理者名件 近名<br>、ごご管理者名件 近名<br>がごご管理者名件 近名<br>がごごご管理者名件 近名<br>がごごご管理者名件 近名<br>学術者等が広告                                                                                                    |                                 |         |
| 約2重合化件<br>設置者名件・氏名<br>設置者者相先<br>建物管理者名件・氏名<br>建物管理者名件・氏名<br>建物管理者者正光<br>品本/规划管理者/在所<br>名本/规划管理者/和<br>近一型管部者名称・氏名<br>部/工学管部者名称・氏名<br>第二型管部者名称・氏名<br>第二型管部者名称・氏名<br>第二型管部者名称・氏名<br>第二型管部者名称・氏名<br>第二型管部者名称・氏名<br>第二型管部者名称・氏名<br>第二型管部者名称・氏名<br>第二型管部者名称・氏名<br>第二型管部者名称<br>第二型管部者名称<br>第二型管部者名称<br>第二型管部者名称<br>第二型管部者名称<br>第二型管部者名称<br>第二型管理者<br>第二型管理者<br>第二型管理者<br>第二型管理者<br>第二型管理者<br>第二型管理者<br>第二型管理者<br>第二型管理者<br>第二型管理者<br>第二型管理者<br>第二型管理者<br>第二型管理者<br>第二型管理者<br>第二型管理者<br>第二型管理者<br>第二型管理者<br>第二型管理者<br>第二型<br>第二型管理者<br>第二型<br>第二型管理者<br>第二型<br>第二型<br>第二型<br>第二型<br>第二型<br>第二型<br>第二型<br>第二型<br>第二型<br>第二型                                                                                                    |                                 |         |
| 約2重点化件<br>設置者名作 医名<br>会議業 準備的先<br>違物管理者名称 - 医名<br>違物管理者名称 - 医名<br>違称管理者道所光<br>品水類管理理者違所<br>品水類管理者違所<br>部プンで管理者通行先<br>部プンで管理者通行先<br>ポンプ管理者通行先<br>学人種有的方法量<br>材質<br>滿置水種有的容量                                                                                                    |                                 |         |
| 設置素化件<br>設置素名件件<br>設置素名件。長名<br>設置素名件。長名<br>設計工作用<br>建物管理素名件。長名<br>建物管理素道路先<br>品本和的管理要者名件。長名<br>成本人和的管理要者名件。長名<br>成本人和的管理要者名件。長名<br>成本人和的管理要者名件。長名<br>成本人和的管理要者名件。<br>一个理要者名件。長名<br>成本人都有一个现象子<br>和一个现象子<br>和<br>和<br>和<br>和<br>和<br>和<br>和<br>和<br>和<br>和<br>和<br>和<br>书<br>和<br>和<br>和<br>和<br>和<br>和                                                                                                    |                                 |         |
| 約2重素化炉<br>設置素系化炉<br>設置素系体の、<br>設置素高額5元<br>は防震型量素(目前)、<br>場所管理素道部5元<br>結本和同常理量素高部5元<br>結本和同常理量素高部5元<br>結本和同常理量素高部5元<br>結本和同常理量素高部5元<br>結本和同常理量素高部5元<br>結本和同常理量素高数5元<br>に<br>が、プ育理素名数5元<br>が、プ育理素名数5元<br>が、プ育理素名数5元<br>が、プ育理素名数5元<br>素面<br>、<br>業品<br>、<br>本面<br>、<br>本面<br>、<br>本面<br>、<br>本面<br>、<br>本面<br>、<br>本面<br>、<br>本面<br>、<br>本                                                                                                    |                                 |         |
| 20重新化炉<br>20重新名称/所高<br>20重新名明<br>20重新名明<br>20重新名明<br>20本部2度型素目的<br>20本部2度型素目的<br>20本部2度型素目的<br>20本部2度型素目的<br>20本部2度型素目的<br>20本部2度型素目的<br>20本部2度型素目的<br>20本部2度<br>20本部2度<br>20本部2度<br>20本部2度<br>20本部2度<br>20本部2度<br>20本部2度<br>20本部2度<br>20本部2度<br>20本部2度<br>20本部2度<br>20本部2度<br>20本部2度<br>20本部2度<br>20本部2度<br>20本部2度<br>20本部2度<br>20本部2度<br>20本部2度<br>20本部2度<br>20本部2度<br>20本部2度<br>20本部2度<br>20本部2<br>20本部2<br>20本部2<br>20本部2<br>20本部2<br>20本部2<br>20本部2<br>20本部2<br>20本部2<br>20本部2<br>20本部2<br>20本部2<br>20本部2<br>20本部2<br>20本部2<br>20本部2<br>20本部2<br>20本部2<br>20本部2<br>20本部2<br>20本部2<br>20本部2<br>20本部2<br>20本部2<br>20<br>20<br>20<br>20<br>20<br>20<br>20<br>20<br>20<br>2                                                                                                    |                                 |         |
| 約2重約10件<br>設置者名称(中、氏名<br>設置者名称(中、氏名<br>建物管理者)を加える<br>建物管理者(正称)<br>起水規制管理者(正称)<br>起水規制管理者(正称)<br>起水規制管理者(正称)<br>たる)一管理者(正称)<br>がこ)一管理者(正称)<br>がこ)一管理者(正称)<br>がこ)一管理者(正称)<br>が、一管理者(正称)<br>本種有効素量<br>本種有効素量<br>材質<br>無置水種有効素量<br>材質<br>無置水種有効素量<br>材質<br>無置水種有効素量<br>材質<br>無置水種有効素量<br>材質<br>体質<br>素量(本種有効素量)<br>料音<br>素(た)<br>例目書)<br>品(た)<br>例目書)<br>品(た)<br>例目書)<br>品(た)<br>例目書)<br>品(た)<br>例目書)<br>品(た)<br>例目書)<br>品(た)<br>例目書)<br>品(た)<br>例目書)<br>品(た)<br>例目書)<br>品(た)<br>例目書)<br>品(た)<br>例目書)<br>品(た)<br>例目書)<br>品(た)<br>品(た)<br>品 |                                 |         |
| 設置素的所<br>設置素高所所<br>設置素高新売<br>端方置建築名件に長名<br>設置素高新売<br>総合加強管理業通訊先<br>給子加強管理業高部先<br>給子加強管理業高部、<br>給子加強管理業高新売。<br>約2-21管理者名称:長名<br>がとつて管理者名称:長名<br>がとつて管理者名称:長名<br>がとつて管理者名称:長名<br>大都等<br>本都不同一一一一一一一一一一一一一一一一一一一<br>一一一一一一一一一一一一一一一一一                                                                                                    |                                 |         |
| 202重有的份<br>202重年代的一部的一部。<br>2021年代的一部的一部的一部的一部的一部的一部的一部的一部的一部的一部的一部的一部的一部的                                                                                                    |                                 |         |

1. 必要項目の入力

申請内容を入力の際には、申請に合わせた内容を記入してください。

必須項目

·申請先営業所 ・工事場所 行政町名(行政町名選択ボタンを押すことで入力できます。) ·工事場所 番地 ·申請者住所 ・フリガナ ·申請者氏名 申請業者指定番号親番 ·申請業者指定番号子番 ·指定工事業者名 ·主任技術者交付番号 (検索ボタンを押すことで入力できます。) 主任技術者氏名 ·配水管表示起工番号 ·配水管管種 ·配水管口径 ·公道接続工事1 ・工事種別1 ・工事種別2 ·工事区分 ·給水方式 ・申請書添付(参照ボタンを押すことで添付ファイルを選択できます。) ・設計書添付(参照ボタンを押すことで添付ファイルを選択できます。) ・位置図添付(参照ボタンを押すことで添付ファイルを選択できます。)

工事種別によって入力が変わる項目 ・接続口径 ・メーターロ径 ・改造前、撤去メーターロ径及び戸数 ·改造、撤去対象水道番号 ・改造後メーターロ径及び戸数 •移転先住所 給水方式によって必須入力が変わる項目 •設計水圧 施設の名称 ·建物使用用途 ·建物階数 給水戸数 ・私設メーター設置個数 ·設置者住所 ·設置者名称、氏名 ·設置者連絡先 建物管理者住所 ·建物管理者名称、氏名 ·建物管理者連絡先 給水施設管理者住所 給水施設管理者名称、氏名 給水施設管理者連絡先 ・ポンプ管理者住所 ・ポンプ管理者名称、氏名 ・ポンプ管理者連絡先 ·受水槽有効容量 ·受水槽材質 ·高置水槽有無 ·高置水槽有効容量 ·高置水槽材質 必要項目入力後、OKボタンを押すと、入力内容確認画面が表示されます。 必要項目に入力せず、OKボタンを押すと、申請エラーチェックメッセージ画面が表示されます。 エラー内容に応じて、入力内容を修正してください。 申請エラーチェックメッセージ画面から戻った時、添付ファイルの内容が 消えますので、再度入力してください。 ※各項目の入力規制は以下のとおりです。 申請者住所:全角のみ50文字まで入力可能 フリガナ:全角のみ50文字まで入力可能 申請者氏名:全角のみ50文字まで入力可能 配水管起工番号:全角のみ25文字まで入力可能 改造・撤去対象水道番号:全角、半角混在で入力可能 (全角のみで300文字まで入力可能、半角のみで600文字まで入力可能) 移転元住所:全角のみ25文字まで入力可能 施設の名称:全角のみ25文字まで入力可能 建物階数:数字のみ3桁まで入力可能 給水戸数:数字のみ3桁まで入力可能 設置者住所:全角のみ50文字まで入力可能 設置者名称・氏名:全角のみ50文字まで入力可能 設置者連絡先:全角のみ25文字まで入力可能 建物管理者住所:全角のみ50文字まで入力可能 建物管理者名称・氏名:全角のみ50文字まで入力可能 建物管理者連絡先:全角のみ25文字まで入力可能 給水施設管理者住所:全角のみ50文字まで入力可能 給水施設管理者名称・氏名:全角のみ50文字まで入力可能 給水施設管理者連絡先:全角のみ25文字まで入力可能 ポンプ管理者住所:全角のみ50文字まで入力可能 ポンプ管理者名称・氏名:全角のみ50文字まで入力可能

ポンプ管理者連絡先:全角のみ25文字まで入力可能

2. 行政町名選択ボタン

行政町名画面が表示されます。ボタン入力後、リストから行政町名を選択することができます。 OKボタンを押すことで申請画面に選択した行政町名を反映することができます。

| ファイル(ビ) 編集(ビ) 表示(ジ) お気に入り(白) ツール(ロ) ヘルラ(ビ)                        | £3           |
|-------------------------------------------------------------------|--------------|
| 行政町名                                                              |              |
| あかさたねはまやらわ                                                        |              |
| いきしちにひみ りろく すうぬふむゆる                                               |              |
| <u>1</u> 0 2 7 8 A 6 71                                           |              |
| 8 2 3 2 0 8 0 8 5                                                 |              |
| 注金町一丁目 ▲<br>注金町二丁目<br>単金町二丁目                                      |              |
| 「注意京町三十日→<br>「注意京町三十日→<br>注意京町三十日                                 |              |
| (注意管/)<br>注意管/)<br>注意中/丁目<br>———————————————————————————————————— |              |
|                                                                   |              |
|                                                                   |              |
|                                                                   |              |
|                                                                   |              |
|                                                                   |              |
|                                                                   |              |
|                                                                   |              |
| (                                                                 | i d'ukātak   |
| 14-6 E C C C A P1 4 Show                                          | Enterprine M |

3. 検索ボタン

申請業者指定番号を入力し、ボタンを押下します。 申請業者指定番号が正しければ、申請業者検索画面のが表示され技術者が選択できます。 申請業者指定番号に間違いがあれば、申請業者検索画面のエラー画面が表示されます。

※指定番号を間違って入力すると他社の申請になるので、入力ミスのないよう注意してください。

OKボタンを押すことで申請画面に選択した業者・技術者を反映することができます。

| Haff - Microsoft Internet Explorer  |                                                 | -63            |
|-------------------------------------|-------------------------------------------------|----------------|
| ファイル(日 編集)日 表示(1) お気に入り(点) ウール(1)   | N47W                                            | 13             |
|                                     | 申請業者検索                                          |                |
|                                     |                                                 |                |
|                                     | 指定工事業者名 おいうえお株式会                                |                |
|                                     | 把当主任技術者                                         |                |
|                                     | 交付番号 • 氏名                                       |                |
|                                     | 99999 表表表 次郎                                    |                |
|                                     |                                                 |                |
|                                     |                                                 |                |
|                                     | OK キャンセル                                        |                |
|                                     |                                                 |                |
|                                     |                                                 |                |
|                                     |                                                 |                |
|                                     |                                                 |                |
|                                     |                                                 |                |
|                                     |                                                 |                |
|                                     |                                                 |                |
|                                     |                                                 |                |
|                                     |                                                 |                |
|                                     |                                                 |                |
| くージが表示されました                         |                                                 | 健イントラネット       |
| 139-1 版 [ K ] ( ) @ ( ) @ ( ) @ ( ) | ●)申請 - Microsoft Int. PSOL Server Enterprise M. | Q4 8 3 0 # 174 |

4. 戻るボタン

給水工事申請メニュー画面に戻ります。

#### 新規申請(申請内容確認画面)

入力内容が表示されますので確認してください。

|                                                                                                    |                                                                                             | 入力   | 内容確認可    | 画面        |    |  |  |
|----------------------------------------------------------------------------------------------------|---------------------------------------------------------------------------------------------|------|----------|-----------|----|--|--|
| 請先営業所                                                                                                    | ©中営業所(水道局)                                                                                  | сжа  | 含果的 (平井) | C 西営業所(三野 | 5  |  |  |
| 前国議等<br>可年月日<br>可愛受                                                                                                    | # 95 03#<br>2003/3/06                                                                       |      |          |           |    |  |  |
| 李福府                                                                                                    | 津島京町二丁目                                                                                     | 1    | 筆 1号     |           |    |  |  |
| 國都住所                                                                                                    | 周山市磨屋町10番1                                                                                  | 24   |          |           |    |  |  |
| 。<br>りがな<br>請者氏名                                                                                                    | アイ ウエ<br>亜衣 上                                                                               |      |          |           |    |  |  |
| 請業者指定登号<br>定工事業者名<br>任技術者交付番号<br>任技術者氏名                                                                                                    | 0500 00<br>あいうえお株式会社<br>99999<br>あああ 次郎                                                     |      |          |           |    |  |  |
| 北管表示                                                                                                    |                                                                                             |      |          |           |    |  |  |
| 起工管导<br>管理<br>口径                                                                                                    | H" 01 NO. 10<br>DIP<br>\$30                                                                 |      |          |           |    |  |  |
| SERVER A                                                                                                    | 121/2                                                                                       | 2.12 | 市道       |           |    |  |  |
| 李维则                                                                                                    | 給水装置工事                                                                                      | 新設工事 |          |           |    |  |  |
| 本区分                                                                                                    | 個人管から分岐する場                                                                                  | â    |          |           |    |  |  |
| 械口径                                                                                                    |                                                                                             |      |          |           |    |  |  |
| And and the                                                                                                    | a.200                                                                                       |      |          |           |    |  |  |
|                                                                                                    |                                                                                             |      |          | ×         |    |  |  |
| ーターローは<br>空間寄住所<br>空間寄在称・取名<br>空間を通用先                                                                                                    | ×.                                                                                          |      |          | *         | 24 |  |  |
| イーターロ位<br>2011年1月1日<br>2011年1月1日<br>2011年1月11日<br>2011年1月11日<br>2011年1月11日<br>2011年1月11日<br>2011年1月11日<br>2011年1月11日<br>2011年1月11日<br>2011年1月11日<br>2011年1月11日<br>2011年1月11日<br>2011年1月11日<br>2011年1月11日<br>2011年1月11日<br>2011年1月11日<br>2011年1月11日<br>2011年1月11日<br>2011年1月11日<br>2011年1月11日<br>2011年11111<br>2011年11111<br>2011<br>2011<br>2011<br>20 | ×                                                                                           |      | *        |           |    |  |  |
| マターロ位<br>空間者位所<br>空間者に形した<br>空間者連新元<br>動物管理者な形式名<br>動物管理者な形式名<br>動物管理者な形式名<br>動物管理者な形式名<br>意外感覚管理者など、近名<br>合い気気管理者など、近名                                                                                                    | ×                                                                                           |      |          |           |    |  |  |
| ーターロル<br>歴史40所<br>歴史名称15名<br>歴史名称15名<br>建築書植形、<br>計断管理書名称15名<br>計断管理書名称15名<br>水類投管理素者名称15名<br>水類投管理素者名称15名<br>、水類投管理素者名称15名<br>、水類投管理素者名称15名<br>ンプ管理者名称15名                                                                                                    | *                                                                                           |      |          |           |    |  |  |
| - ターロ油<br>置素(星所)<br>置素(星所) 均名<br>置素(星所) 均名<br>置素(星所) 均常理素(星所)<br>均常理素(星所)<br>均常理素(星所)<br>均常理素(星所)<br>大規算(常見素)<br>名称)<br>大規算(常見素)<br>名称)<br>大規算(常見素)<br>名称)<br>人名<br>一般)<br>一般)<br>一般)<br>一般)<br>一般)<br>一般)<br>一般)<br>一般)                                                                                                    | ×                                                                                           |      |          |           |    |  |  |
| - ターロ油<br>重要在所<br>重要在所以及名<br>重要在所以及名<br>重要在所以及名<br>重要在所以名名<br>重要在所以名名<br>正要在所<br>物管理集重在所<br>以同学管理兼重的先<br>、又管理集在所<br>生成的管理转重重的先<br>ンプ管理集重新先<br>ンプ管理集重新先<br>大概的管理转重重的先<br>、<br>大概的管理转重重的先<br>、<br>大概的管理转重重的先<br>、<br>大概的管理转重重的先<br>、<br>大概的管理转重重的先<br>、<br>大概的管理转重重的先<br>、<br>大概的管理转重重的先<br>、<br>大概的管理转重重的先<br>、<br>大概的管理转重重的先<br>、<br>大概的管理转重重的先<br>、<br>和<br>等<br>、<br>大概的管理转重重的先<br>、<br>大概的管理转重重的先<br>、<br>大概的管理<br>和<br>等<br>一<br>、<br>大概的管理<br>和<br>管理<br>本<br>正<br>先<br>、<br>大概的管理<br>和<br>管理<br>本<br>正<br>先<br>、<br>大概的管理<br>本<br>正<br>先<br>、<br>大概的管理<br>本<br>正<br>先<br>、<br>大概的管理<br>本<br>正<br>先<br>、<br>大概的管理<br>本<br>正<br>先<br>、<br>大概的管理<br>本<br>正<br>先<br>、<br>大概的<br>一<br>二<br>本<br>一<br>大概<br>二<br>一<br>一<br>二<br>一<br>一<br>一<br>一<br>一<br>一<br>一<br>一<br>一<br>一<br>一<br>一<br>一                                                                                                    | ×                                                                                           |      |          |           |    |  |  |
| 一ターロー<br>置新住所<br>置新会称が応名<br>置新会称が応名<br>置新会都が応名<br>置新会都が応名<br>置新会都が応名<br>に対称管理和宣称が氏名<br>が物管理和宣称が氏名<br>が物管理和言語化<br>、が知ら管理者を行い氏名<br>、が知ら管理者を行いたる<br>、が知ら管理者の<br>が管理者の<br>が管理者の<br>が管理者の<br>が見ていため<br>にの<br>、<br>が開きため<br>にの<br>、<br>が開きため<br>にの<br>、<br>が<br>の<br>での<br>まため<br>にの<br>、<br>での<br>の<br>での<br>まため<br>にの<br>、<br>での<br>の<br>での<br>まため<br>にの<br>の<br>での<br>まため<br>にの<br>の<br>での<br>まため<br>にの<br>での<br>での<br>での<br>の<br>での<br>まため<br>にの<br>の<br>での<br>の<br>での<br>での<br>での<br>の<br>での<br>での<br>での                                                                                                    | ×<br>""                                                                                     |      |          |           |    |  |  |
| 一次一口语<br>重新在所<br>重新在所<br>运搬名称- 55名<br>重新者称- 55名<br>重新者称- 55名<br>重新者称- 55名<br>如何望起来在所<br>均衡望起来在所<br>均衡望起来在所<br>外間分響起来在<br>大個分響起来在<br>大個分響起来在<br>大個分響起来在<br>大個分響起来在<br>大個分響起来在<br>大個分響起来在<br>大個分響起来在<br>大個分響起来在<br>大個分響起来在<br>大個分響起来在<br>大個分響起来在<br>大個分響起来在<br>大個分響起来在<br>大個分響起来在<br>大個分響起来在<br>大個分響起来在<br>大個分響起来在<br>大個分響起来在<br>大個分響起来在<br>大個分響起来在<br>大個分響起来在<br>大日<br>大日<br>大田<br>大日<br>大日<br>大日<br>大日<br>大日<br>大日<br>大日<br>大日<br>大日<br>大日                                                                                                    | ×<br>1<br>1<br>1<br>1                                                                       |      |          |           |    |  |  |
| - ターロセ<br>重要在所<br>重要名称。58名<br>重要名称。58名<br>重要名称。58名<br>重要者重称之<br>物管理要道能充<br>外間的管理者重新充<br>ンプ管理者系称。58名<br>大規制管理集者重新充<br>ンプ管理者系称。58名<br>大規制管理集者重新充<br>ンプ管理者系称。58名<br>大規制管理集合<br>素化等名的<br>第名<br>本規制新<br>要太博有力容量<br>材質<br>構造<br>和重要<br>和重要<br>和重要<br>和重要<br>和重要<br>和重要<br>和重要<br>和重要                                                                                                    | ×<br>n <sup>2</sup><br>n <sup>2</sup>                                                       |      |          |           |    |  |  |
| 一ターロセ<br>置素和所にある<br>置素者和和にある<br>置素者和和にある<br>置素者和和にある<br>動物管理素量<br>動物管理素量<br>動物管理素量<br>にたる<br>動物管理素を持ちたる<br>動物管理素を持ちたる<br>か体験管理素量<br>にたる<br>のないないため<br>で管理量者を許ちたる<br>とつて管理量者を許ちたる<br>とつて管理量者を許ちたる<br>とつて管理量者を許ちたる<br>とつて管理量者を許ちたる<br>ないないため<br>で管理者を許すため<br>でで管理量者を許ちたる<br>とつて管理者を許すため<br>でで管理者を許すため<br>でで管理者を許すため<br>でで管理者を許すため<br>でので<br>しつて管理者を許すため<br>にある<br>でので<br>しつて管理者を許すため<br>にある<br>でので<br>しつて管理者を許すため<br>にある<br>でので<br>しつて管理者を許すため<br>にある<br>でので<br>しつて管理者を許すため<br>にある<br>しつて管理者を許すため<br>しつて管理者を許すため<br>しつて管理者を許すため<br>しつて管理者を許すため<br>しつて管理者を許すため<br>しつて管理者を許すため<br>しつて管理者を許すため<br>しつて管理者を許すため<br>しつて管理者を許すため<br>しつて管理者を許すため<br>しつて管理者を許すため<br>しつて管理者を許すため<br>しつて管理者を非常すため<br>しつて管理者を非常すため<br>しつて管理者を非常すため<br>しつて管理者を非常すため<br>しつて管理者を非<br>していため<br>しつて管理者を非<br>していため<br>しつてため<br>しつて管理者を非<br>していため<br>しつて<br>しつて<br>しつ<br>しつ<br>しつ<br>しつ<br>しつ<br>しつ<br>しつ<br>しつ<br>しつ<br>しつ                                                                                                    | ×<br>n <sup>3</sup><br>n <sup>6</sup><br>0200001e in. jpg<br>0200001esk. jpg                |      |          |           |    |  |  |
| 一 ターロ体                                                                                                    | ×<br>n <sup>2</sup><br>n <sup>2</sup><br>set -seo100020<br>set -seo100020<br>set -seo100020 |      |          |           |    |  |  |

 1. 送信ボタン ポップアップ画面が表示されます。
 OKボタンを押下することで申請ができます。
 送信完了画面が表示されます。 送信に失敗した場合はエラー画面が表示されます。

キャンセルボタンを押下するとポップアップ画面が消去されます。

2. 戻るボタン 申請入力画面に戻ります。

### 新規申請(送信確認メッセージ画面)

送信完了時に表示されます。

| آ 申請 - Microsoft Internet Explorer                |                                       | _ 8 ×                  |
|---------------------------------------------------|---------------------------------------|------------------------|
| 」ファイル(E) 編集(E) 表示(V) お気に入り(A) ツー                  | ル(① ヘルブ(出)                            | 191<br>1               |
| 中戻る • → - ② ④ 凸 ◎検索 回お気に                          | N) (365 B-3) = E                      |                        |
| 」アドレス(D) @ http://localhost/suido/jsp/SUSIN_J040. | sp?MSG=0                              |                        |
|                                                   |                                       | ×                      |
|                                                   | 送信確認メッセージ画面                           |                        |
| 191.H.91.H.91.H.91.H.91.H.91.H.91.H               | 由護内のた光信に主した                           |                        |
|                                                   | 中間内谷を送信しよいた。                          |                        |
|                                                   | ок                                    |                        |
|                                                   |                                       |                        |
|                                                   |                                       |                        |
|                                                   |                                       |                        |
|                                                   |                                       |                        |
|                                                   |                                       |                        |
|                                                   |                                       |                        |
|                                                   |                                       |                        |
|                                                   |                                       |                        |
|                                                   |                                       |                        |
|                                                   |                                       |                        |
|                                                   |                                       |                        |
|                                                   |                                       |                        |
|                                                   |                                       |                        |
|                                                   |                                       |                        |
|                                                   |                                       |                        |
|                                                   |                                       |                        |
|                                                   |                                       |                        |
|                                                   |                                       |                        |
|                                                   |                                       |                        |
| €] ページが表示されました                                    | (20) <b>(</b> <u>Explored</u> )       | 「 「 「 」 イントラネット        |
| 第2タート    際 🚺 📉 📝 👘 🖉 🛛 👔                          | ····································· | <b>福谷 御 前の </b> - 1448 |

送信エラー時には以下画面が表示されます。

| )申请 - Microsoft Internet Explorer |                                                                     |                   |
|-----------------------------------|---------------------------------------------------------------------|-------------------|
| ファイル(E) 編集(E) 表示(V) お気(C)         | 入り(金) ツール① ヘルプ(型)                                                   | 1                 |
|                                   | 洋信確却すれる一ジ面面                                                         |                   |
|                                   | 」と信 唯 36 グッピーン 画 面                                                  |                   |
|                                   | 更新に失敗しました。                                                          |                   |
|                                   | お手数ですが再度登録・申請をお願いします。                                               |                   |
|                                   | また、2回以上失敗する場合は、時間を空けて登録をしてみてください。<br>それでも失敗する場合は、水道局の寛富時間内に通絡をください。 |                   |
|                                   |                                                                     |                   |
|                                   |                                                                     |                   |
|                                   | ○ 利用煤塊(メンテナンスなど)によっては、こ利用できない場合もあります。                               |                   |
|                                   | 岡山市水道局 給水工事センター                                                     |                   |
|                                   | TEL(086)271-5411                                                    |                   |
|                                   |                                                                     |                   |
|                                   |                                                                     |                   |
|                                   |                                                                     |                   |
|                                   |                                                                     |                   |
|                                   |                                                                     |                   |
|                                   |                                                                     |                   |
|                                   |                                                                     |                   |
|                                   |                                                                     |                   |
|                                   |                                                                     |                   |
|                                   |                                                                     |                   |
|                                   |                                                                     |                   |
|                                   |                                                                     |                   |
|                                   |                                                                     |                   |
|                                   |                                                                     |                   |
|                                   |                                                                     |                   |
|                                   |                                                                     |                   |
|                                   |                                                                     |                   |
| ] ページが表示されました                     |                                                                     |                   |
| 周スタート □ 職 🐼 📉 🙆 😳 🙆               | □                                                                   | 📈 🖓 🕑 💮 🔿 🕮 17:57 |

1. OKボタン 給水工事申請メニュー画面に戻ります。 \*ブラウザの戻るボタンは押さないで下さい。

#### 申請内容修正(一覧画面)

差戻のあった申請工事が一覧表示されます。

| 申請書修正一覧画面 |            |             |     |        |      |        |
|-----------|------------|-------------|-----|--------|------|--------|
| 整理番号      | 申請日        | 工事場所        | 申請者 | 工事名    | 工事種別 | 審査担当者名 |
| 200071    | 2003/03/06 | 津島京町二丁目1番1号 | 重衣上 | 給水装置工事 | 新設工事 | 官さん    |
|           |            |             |     |        |      | 戻る     |
|           |            |             |     |        |      |        |
|           |            |             |     |        |      |        |
|           |            |             |     |        |      |        |
|           |            |             |     |        |      |        |
|           |            |             |     |        |      |        |
|           |            |             |     |        |      |        |
|           |            |             |     |        |      |        |
|           |            |             |     |        |      |        |
|           |            |             |     |        |      |        |

1. 局整理番号のリンク 申請内容を修正したい工事の局整理番号をクリックすると、申請書修正画面が表示されます。

2. 戻るボタン 給水工事申請メニュー画面に戻ります。

#### 申請内容修正(申請修正画面)

差戻理由が表示され、修正箇所のみ入力可能な状態で表示されます。

|                                                                                                    | 申請書修正画面                                                                                                    |                                                       |
|----------------------------------------------------------------------------------------------------|----------------------------------------------------------------------------------------------------|-------------------------------------------------------|
|                                                                                                    |                                                                                                    |                                                       |
|                                                                                                    | 起工番号が違います                                                                                                    |                                                       |
|                                                                                                    |                                                                                                    |                                                       |
|                                                                                                    |                                                                                                    |                                                       |
|                                                                                                    |                                                                                                    |                                                       |
|                                                                                                    |                                                                                                    |                                                       |
|                                                                                                    |                                                                                                    |                                                       |
|                                                                                                    |                                                                                                    |                                                       |
| 申請先営業所                                                                                                    | ◎中営業所(水道局) ◎東営業所(平井) ◎西営業所(三野)                                                                                                    |                                                       |
| <b>米市市住宅在</b> 神                                                                                                    | 本的協議                                                                                                    |                                                       |
| 許可年月日 許可番号                                                                                                    | 2003/3/06                                                                                                    |                                                       |
| 工事場所                                                                                                    | <b>津熙京町二丁目 1 晋 1 号</b>                                                                                                    |                                                       |
| 申請者住所<br>フリガナ                                                                                                    | 四山市駿屋町10筆12号<br>マイ ウェ                                                                                                    |                                                       |
| 申請者兵名                                                                                                    | 亜衣 上                                                                                                    |                                                       |
| 申請業者指定後号                                                                                                    | 0500 00                                                                                                    |                                                       |
| 指定工事業者名<br>主任技術者交付番号                                                                                                    | あいろえお株式会社<br>98999                                                                                                    |                                                       |
| 主任技術者氏名                                                                                                    | குக்க முன                                                                                                    |                                                       |
| 記水营表示                                                                                                    |                                                                                                    |                                                       |
|                                                                                                    |                                                                                                    |                                                       |
|                                                                                                    | 申請書修工口                                                                                                    |                                                       |
|                                                                                                    | 申請書修工品。                                                                                                    |                                                       |
|                                                                                                    | <b>申請書称<u>エーー</u><br/><sup>差្運</sup>御<br/>起工番号が違います</b>                                                                                                    |                                                       |
|                                                                                                    | <b>申請書称止由。</b><br><sup>素戻理由</sup><br>起工番号が違います                                                                                                    |                                                       |
|                                                                                                    | <b>申請書移工由</b><br><sup>差戻撤由</sup><br>起工番号が違います                                                                                                    |                                                       |
|                                                                                                    | <b>申請書称 エロー</b><br><sup>美原理由</sup><br>起工番号が違います                                                                                                    |                                                       |
|                                                                                                    | <b>申請書称エロー</b><br><sup>美展期由</sup><br>起工番号が違います                                                                                                    |                                                       |
|                                                                                                    | <b>申請書修工<del>に、</del><br/><sup>差開選由</sup><br/>起工番号が違います</b>                                                                                                    |                                                       |
| ポンプ管理者名称-氏名<br>ポンプ管理者連結先                                                                                                    | <b>申請書称 11</b><br>差戻撤出<br>起工番号が違います                                                                                                    |                                                       |
| ポンプ管理者名称-氏名<br>ポンプ管理者連括先<br>特示相関係所                                                                                                    | <b>申請否称 エロー</b><br>差戻還由<br>起工番号が違います                                                                                                    |                                                       |
| ポンプ管理者名称-氏名<br>ポンプ管理者連結先<br>皆本種名の管理者連結先<br>世本種名勿管量                                                                                                    | <b>申請書移立由。</b><br>薬課題<br>起工番号が違います<br><sup>11</sup>                                                                                                    |                                                       |
| ポンプ管理者名称-氏名<br>ポンプ管理者連結先<br>貯水欄有別容量<br>村賀<br>高変水構有鉄                                                                                                    | <b>申請書称 エーー</b><br>差原題曲<br>起工番号が違います<br><sup>11</sup>                                                                                                    |                                                       |
| ポンプ管理者名称-氏名<br>ポンプ管理者連結先<br>時末4905年<br>受大福年前言量<br>村田<br>高度大福年第二章<br>本福年前言量<br>村田<br>名章<br>大福年前言量<br>大田<br>大田<br>大田<br>大田<br>大田<br>大田<br>大田<br>大田<br>大田<br>大田<br>大田<br>大田<br>大田                                                                                                    | <b>申請書称 11-1</b><br>差្環想出<br>起工番号が違います<br>ポ<br><sub>ポ</sub>                                                                                                    |                                                       |
| ポンプ管理者名称-氏名<br>ポンプ管理者道路<br>特子林欄所<br>受木種有効容量<br>材質<br>高夏木種有効容量<br>材質                                                                                                    | <b>申請書称 エニー</b><br><u>業課題</u><br>起工番号が違います<br>㎡<br><sub>ポ</sub>                                                                                                    |                                                       |
| ポンプ管理者名称-氏名<br>ポンプ管理者連続<br>管水種写向容量<br>村智<br>高量水積有効容量<br>村智<br>高量水積有效容量<br>村智<br>高量水積有效容量<br>村智<br>目<br>時書添付                                                                                                    | <b>申請書称工中</b><br>美興期由<br>起工番号が違います<br>ポ<br>ポ<br>                                                                                                    |                                                       |
| ボンプ管理者名称-氏名<br>ボンプ管理者連結先<br>時未婚所所<br>受木種有別容量<br>材質<br>本置木種有別容量<br>材質<br>申請書添付<br>記針者添付                                                                                                    | <b>申請書称工た。</b><br>差開題曲<br>起工番号が違います<br><sup>10<sup>2</sup></sup><br>1 <sup>2</sup><br>1 <sup>2</sup>                                                                                                    |                                                       |
| ポンプ管理者名称- 氏名<br>ポンプ管理者連結先<br>幹水場所係<br>受水場有効容量<br>村質<br>高変水場有効容量<br>村質<br>主義<br>村質<br>部算<br>中誘者添付<br>設計書添付<br>設計書添付                                                                                                    | <b>申請書称工に、</b><br>差戻増出<br>起工番号が違います<br>ポ<br>ポ<br><u>金服</u><br>●服<br>●服                                                                                                    |                                                       |
| ポンプ管理者名称-氏名<br>ポンプ管理者道路<br>特大種等的容量<br>材質<br>高夏水種有効容量<br>材質<br>単語書添付<br>約21<br>協会<br>が<br>が<br>の<br>で<br>し<br>の<br>の<br>の<br>の<br>の<br>の<br>し<br>の<br>の<br>の<br>し<br>の<br>の<br>の<br>の<br>の<br>し<br>の<br>の<br>の<br>し<br>の<br>の<br>の<br>の<br>の<br>の<br>の<br>の<br>の<br>の<br>の<br>の<br>の | <b>申請書称 III</b><br>差戻理由<br>起工番号が違います<br>                                                                                                    |                                                       |
| ポンプ管理者名称-氏名<br>ポンプ管理者連続<br>管水種写向管量<br>村智<br>高夏水福有魚<br>電量<br>市場書添付<br>設計書添付<br>位置調添付                                                                                                    | <b>申請書称工た。</b><br>差開類曲<br>起工番号が違います<br>ポ<br>ポ<br>の<br>の<br>面<br>の<br>面<br>の<br>の<br>面<br>の<br>の<br>面<br>の<br>の<br>面<br>の<br>の<br>の<br>の<br>の<br>の<br>の<br>の<br>の<br>の<br>の<br>の<br>の                                                                                                    |                                                       |
| ボンプ管理兼名称-氏名<br>ボンプ管理者連結先<br>計水機制備有常電量<br>材質<br>車請書添付<br>肥計書添付<br>設計書添付                                                                                                    | <b>申請書称工た。</b><br>差開題曲<br>起工番号が違います<br>パ<br>ポ<br>の<br>で<br>の<br>の<br>の<br>の<br>変<br>の<br>の<br>の<br>の<br>の<br>の<br>の<br>の<br>の<br>の<br>の<br>の<br>の                                                                                                    |                                                       |
| ボンプ管理者名称-氏名<br>ボンプ管理者連結先<br>乾水種有別容量<br>材質<br>高変水種有別容量<br>材質<br>単語書添付<br>設計書添付<br>位置図添付<br>二<br>二<br>二<br>二<br>二<br>二<br>二<br>二<br>二<br>二<br>二<br>二<br>二                                                                                                    | 中請書称ILL-<br>滋興潮出<br>起工番号が違います<br>1 <sup>2</sup><br>1 <sup>2</sup><br>1 <sup>3</sup><br>1 <sup>2</sup><br>1 <sup>3</sup><br>1 <sup>3</sup><br>1 | (2) (2)-5349k<br>(3)-55 (2)-5349k<br>(3)-55 (2)-5349k |

1. OKボタン

申請書修正確認画面が表示されます。

修正箇所が空白の場合、エラー内容が書かれたポップアップ画面が表示されます。 但し、添付ファイルの3項目は空白でもエラーにはなりません。

2. 戻るボタン

申請書修正一覧画面に戻ります。

#### 申請内容修正(修正内容確認画面)

修正した申請内容が表示されます。

|                                                                                        |                                                                                              | 修正内容確                                                          | 認画面                                 |      |
|----------------------------------------------------------------------------------------|----------------------------------------------------------------------------------------------|----------------------------------------------------------------|-------------------------------------|------|
|                                                                                        |                                                                                              | 差戻理由                                                           | B                                   |      |
|                                                                                        | 差戻理由                                                                                         |                                                                |                                     |      |
|                                                                                        | 起工番号が                                                                                        | 違います                                                           |                                     |      |
|                                                                                        |                                                                                              |                                                                |                                     |      |
|                                                                                        |                                                                                              |                                                                |                                     |      |
|                                                                                        |                                                                                              |                                                                |                                     | <br> |
|                                                                                        | F                                                                                            | 申請書修正確調                                                        | 認画面                                 |      |
| 申請先営業所                                                                                 | 《中営業所 (水道局)                                                                                  | ●東営業所(平井)                                                      | ○習営業所 (三野)                          |      |
| 事的協議等                                                                                  | 本前保護                                                                                         |                                                                |                                     |      |
| 許可兼号                                                                                   | 2003/3/06                                                                                    |                                                                |                                     |      |
| 工事場所                                                                                   | 津島京町二丁目                                                                                      | 1 1 1 1 1                                                      | ÷                                   |      |
| 中間者は対 フリガナ                                                                             | 回山中超屋町10番12<br>アイ ウエ                                                                         | <del>\$</del>                                                  |                                     |      |
| 甲腈索氏名                                                                                  | 垂衣 上                                                                                         |                                                                |                                     |      |
| 申請業者指定領導                                                                               | 0500 00                                                                                      |                                                                |                                     |      |
|                                                                                        |                                                                                              | Mr. T. ch. 2010                                                |                                     |      |
|                                                                                        |                                                                                              | 修正内容確                                                          | <b>देर जिन्म</b> स्थ                |      |
|                                                                                        |                                                                                              | 修正内容確                                                          | <b>彭臣120</b> -<br>3                 |      |
|                                                                                        | 差戻理由<br>起工番号が3                                                                               | 修正内容確<br>差 原理由<br>進います                                         | <b>武臣 188</b><br>3                  |      |
|                                                                                        | 差戻理由<br>起工番号が3                                                                               | 修正内容確<br>差原理由<br>違います                                          | <b>35 凹 185</b><br>3                |      |
|                                                                                        | 差戻理由<br>起工番号が1                                                                               | 修正内容値<br>差原理由<br>違います                                          | <b>මේ පා ක</b>                      |      |
|                                                                                        | 差戻埋由<br>起工番号が3                                                                               | <b>修正内容確</b><br>-<br>-<br>-<br>-<br>-<br>-<br>-<br>-<br>-<br>- | <b>66 129 pp.</b>                   |      |
| 时代、我们们会开                                                                               | 差戻理由<br>起工番号がす                                                                               | 修正内容値<br>差原理由<br>違います                                          | <b>武臣 四 188</b><br>3                |      |
| 貯水補助係<br>受水種有効容量<br>材質                                                                 | 差戻理由<br>起工番号がう<br>11                                                                         | <b>修正内容値</b><br>差 <b>原理由</b><br>遣います                           | <b>32 四 180</b>                     |      |
| 貯水補約系<br>受水補有效容量<br>材質<br>高面水補有效                                                       | 差戻理由<br>起工番号がう<br>ロ                                                                          | 修正内容確<br>業現理由<br>違います                                          | 3<br>3                              |      |
| 貯水補配紙<br>受火補有效容量<br>材質<br>高質水積有減<br>高質水積有減<br>合質<br>材質                                 | 差戻哩由<br>起 工 番 号 が 3<br><sup>11</sup><br>11                                                   | 修正内容確<br>-<br>業 原理由<br>違います                                    | 3<br>3                              |      |
| 軠永續N乐<br>受大權有効容量<br>材質<br>高重水種有效容量<br>材質<br>可調整派付                                      | 差戻理由<br>起工番号が3<br><sup>n</sup><br><sup>n</sup>                                               | 修正内容健<br>差戻理由<br>違います                                          | а <mark>с I<sup>сн</sup>тво-</mark> |      |
| 貯水補配。<br>受水補有力容量<br>者置水增有效容量<br>者置水增有效容量<br>材算<br>甲請者添付<br>設計者添付                       | <u>差戻理由</u><br>起工番号が3<br>11<br>11<br>11<br>11<br>11                                          | 修正内容確<br>差原理由<br>違います                                          | 3<br>3                              |      |
| 貯水額階低<br>受水種有力容量<br>治置水増有力容量<br>付算<br>申請者添付<br>設計書添付<br>設計書添付                          | <u>差戻理由</u><br>起工番号が3<br>11 <sup>10</sup><br>11 <sup>10</sup><br>11 <sup>10</sup>            | 修正内容確<br>差原理由<br>達います                                          | 3<br>3                              |      |
| 時小和時紙<br>受力相有効容量<br>利益<br>高量小相有効容量<br>利益<br>高量小相有効容量<br>利益<br>申請書添付<br>設計書添付<br>位置回添付  | <u>差戻理由</u><br>起工番号が3<br>ロ <sup>*</sup><br>ロ <sup>*</sup>                                    | 修正内容確<br>差戻理由<br>違います                                          | 25 PT 120-                          |      |
| 貯水補配長浜<br>受水種有効容量<br>有質<br>高置水種有効容量<br>有質<br>不量水種有効容量<br>材質<br>甲請書添付<br>設計書添付<br>位置図添付 | 差戻理由<br>起工番号が3<br>11<br>11<br>11<br>11<br>11<br>11<br>11<br>11<br>11<br>11<br>11<br>11<br>11 | 修正内容確<br>差原理由<br>違います                                          | <b>35 円 180</b><br>3<br>耳 あ         |      |

#### 1. 送信ボタン

「」と信ボタン ポップアップ画面が表示されます。 OKボタンを押下することで申請ができます。 送信完了画面が表示されます。 送信に失敗した場合はエラー画面が表示されます。

キャンセルボタンを押下するとポップアップ画面が消去されます。

#### 2. 戻るボタン

申請入力画面に戻ります。

#### 新規申請(送信確認メッセージ画面)

送信完了時に表示されます。

| <ul> <li>         ・         ・         ・</li></ul> |                            | _ (2) ×       |
|---------------------------------------------------|----------------------------|---------------|
|                                                   |                            |               |
|                                                   | 修正送信完了メッセージ画面              |               |
|                                                   | 修正内容を送信しました。               |               |
|                                                   | OK                         |               |
|                                                   |                            |               |
|                                                   |                            |               |
|                                                   |                            |               |
|                                                   |                            |               |
|                                                   |                            |               |
|                                                   |                            |               |
|                                                   |                            |               |
|                                                   |                            |               |
|                                                   |                            |               |
|                                                   |                            |               |
|                                                   |                            |               |
|                                                   |                            |               |
|                                                   |                            |               |
|                                                   |                            |               |
|                                                   |                            |               |
|                                                   |                            |               |
|                                                   |                            |               |
|                                                   |                            |               |
| 〕ページが表示されました                                      |                            |               |
| #12タート - 「照 🚺 📉 💜 👘 🖉 👘 🕼 画面                      | Co SQL Server Enterprise M | 10.07 M 10.07 |

送信エラー時には以下画面が表示されます。

| n v∧vv/we_lhttp://localhost/suido/jsp/SUSYU_U040.jsp?MSG=1                               |  |
|------------------------------------------------------------------------------------------|--|
| 修正送信完了メッセージ画面                                                                            |  |
| 更新に失敗しました。<br>お手数ですが再度登録・申請をお願いします。                                                      |  |
| また,2回以上失敗する場合は,時間を空けて登録をしてみてください。<br>それでも失敗する場合は,水道局の営業時間内に連絡をください。                      |  |
| 業時間は、土・日・祝日(年末年始を含む)を除く<br>平日(月~金)の8:30~17:00です<br>○ 利用環境(メンテナンスなど)によっては、ご利用できない場合もあります。 |  |
| 岡山市水道局 給水工事センター<br>TEL(086)271-5411                                                      |  |
| ок Саналана на на на на на на на на на на на на                                          |  |
|                                                                                          |  |
|                                                                                          |  |
|                                                                                          |  |
|                                                                                          |  |
|                                                                                          |  |
|                                                                                          |  |

1. OKボタン 給水工事申請メニュー画面に戻ります。 \* ブラウザの戻るボタンは押さないで下さい。

#### 事前審査確認通知(一覧画面)

差事前審査確認通知された申請工事が一覧表示されます。

|          |          |            |            | 事前審査確       | 認通知一覧 |        |              |      |
|----------|----------|------------|------------|-------------|-------|--------|--------------|------|
| 1        | 局整理番号    | 申請日        | 受付日        | 工事場所        | 申請者   | 工事名    | 工事種別         |      |
| 1        | 0200071  | 2003/03/06 | 2003703706 | 津島京町二丁目1番1号 | 重衣上   | 箱水装置上争 | 新設工争         |      |
|          |          |            |            |             |       |        | 戻る           |      |
|          |          |            |            |             |       |        |              |      |
|          |          |            |            |             |       |        |              |      |
|          |          |            |            |             |       |        |              |      |
|          |          |            |            |             |       |        |              |      |
|          |          |            |            |             |       |        |              |      |
|          |          |            |            |             |       |        |              |      |
|          |          |            |            |             |       |        |              |      |
|          |          |            |            |             |       |        |              |      |
|          |          |            |            |             |       |        |              |      |
|          |          |            |            |             |       |        |              |      |
|          |          |            |            |             |       |        |              |      |
|          |          |            |            |             |       |        |              |      |
|          |          |            |            |             |       |        |              |      |
|          |          |            |            |             |       |        |              |      |
|          |          |            |            |             |       |        |              |      |
|          |          |            |            |             |       |        |              |      |
|          |          |            |            |             |       |        |              |      |
|          |          |            |            |             |       |        |              |      |
| 20481452 |          |            |            |             |       |        | (Mar / ) t = | ÷.1  |
| 1030     | 104130/2 |            |            |             |       |        |              | 177P |

局整理番号のリンク
 事前審査確認通知を印刷したい局整理番号をクリックすると、申請内容確認画面が表示されます。

2. 戻るボタンを押すと、

給水工事申請メニュー画面に戻ります。

#### 事前審査確認通知(申請内容確認画面)

申請内容が表示されます。

|                                                                                                    |                                         | 申請内容確      | 認画面        |  |
|----------------------------------------------------------------------------------------------------|-----------------------------------------|------------|------------|--|
| 申請先営業所                                                                                                    | (6中営業所(水道局)                             | ●東営業所(平井)  | ○西営業所 (三野) |  |
| 事前協議等<br>許可年月日<br>許可希月                                                                                                    | # 805388<br>2003/3/06                   |            |            |  |
| 工事場所                                                                                                    | 津島京町二丁日                                 | 1 🐨 1      | #          |  |
| 申請者住所<br>ふりがな<br>申請者氏名                                                                                                    | 岡山市駿屋町10番1:<br>アイ ウエ<br>亜衣 上            | 2.4        |            |  |
| 申請業者指定兼号<br>指定工事業者名<br>主任技術者交付番号<br>主任技術者氏名                                                                                                    | 0500 00<br>あいうえお様式会社<br>99999<br>あああ 次郎 |            |            |  |
| 配木管表示<br>起工番号<br>管理<br>口径                                                                                                    | H" 01 NO. 10<br>DIP<br>\$30             |            |            |  |
| 公道接続工事<br>工事種別                                                                                                    | 国連結本装置工事                                | 県道<br>新設工事 | 市道         |  |
| 工事区分                                                                                                    | 個人管から分岐する場合                             | \$         |            |  |
| 徴税口径<br>メーター口径                                                                                                    | Ø 200                                   |            |            |  |
| 基初使用用适<br>建物脂散                                                                                                    | 隣                                       |            |            |  |
| 確初使用用通<br>連物開散<br>給水戸数<br>私設メーター口径・個数                                                                                                    | 階<br>戸<br>×                             | ×          |            |  |
| 建初度用用道<br>建制編数<br>給水戸数<br>私設メーターロ径・偏数<br>設置者住所<br>設置者名称-氏名<br>設置者名称-氏名                                                                                                    | 礎<br>戸<br>×<br>×                        | ××         |            |  |
| 確約医均用道<br>連続編款<br>結水戸款<br>私設シーター口径・個款<br>設置者住所<br>設置者名称・氏名<br>設置者連結先<br>連約管理者名称・氏名<br>連約管理者名称・氏名                                                                                                    | ₩<br>戸<br>×                             | ×          |            |  |
| 確約医均用透<br>連続解散<br>結木戸数<br>私設メーターロ语・個数<br>設置者住所<br>設置者在所<br>建物管理者名称・氏名<br>建物管理者名称・氏名<br>建物管理者名称・氏名<br>建物管理者名称・氏名<br>建物管理者名称・氏名<br>結木信服管理者名称・氏名                                                                                 | ₩<br>戸<br>××                            | ×          |            |  |
|                                                                                                    | ₩<br>戸<br>×                             | ×          |            |  |
| は小川市内用道<br>連続編数<br>結木戸数<br>私記史メーターロ福・偶数<br>設置まる店所<br>設置書書店所<br>設置書連結先<br>建物管理書連結先<br>違物管理者連結先<br>結本価約管理者連結先<br>結末価約管理者連結先<br>結末価約管理者連結先<br>結末価約管理者連結先<br>能不低約管理者連結先<br>能不低約管理者連結先                                             | 78<br>7<br>×<br>×                       | ×          |            |  |
| ■新用に内用通<br>連続編数<br>結木 戸数<br>私は9メーターロ径・個数<br>設置者住所<br>設置者名称・氏名<br>設置者連結先<br>連約管理者名称・氏名<br>連約管理者名称・氏名<br>連約管理者名称・氏名<br>連約管理者名称・氏名<br>非常見<br>部本/価段管理者名称・氏名<br>ポンプ管理者住所<br>ポンプ管理者住所<br>ポンプ管理者主義分<br>ポンプ管理者連結先<br>時水欄的店<br>使<br>利賀 | ₩<br>戸<br>×<br>×                        | ×          |            |  |
|                                                                                                    | ₩<br>デ<br>×<br>n<br>n                   | ×          |            |  |

1. 通知書表示ボタン

事前審査確認通知書画面が表示されます。

2. 戻るボタン事 前審査確認通知一覧画面に戻ります。

#### 事前審査確認通知(申請内容確認画面)

申請内容が表示されます。

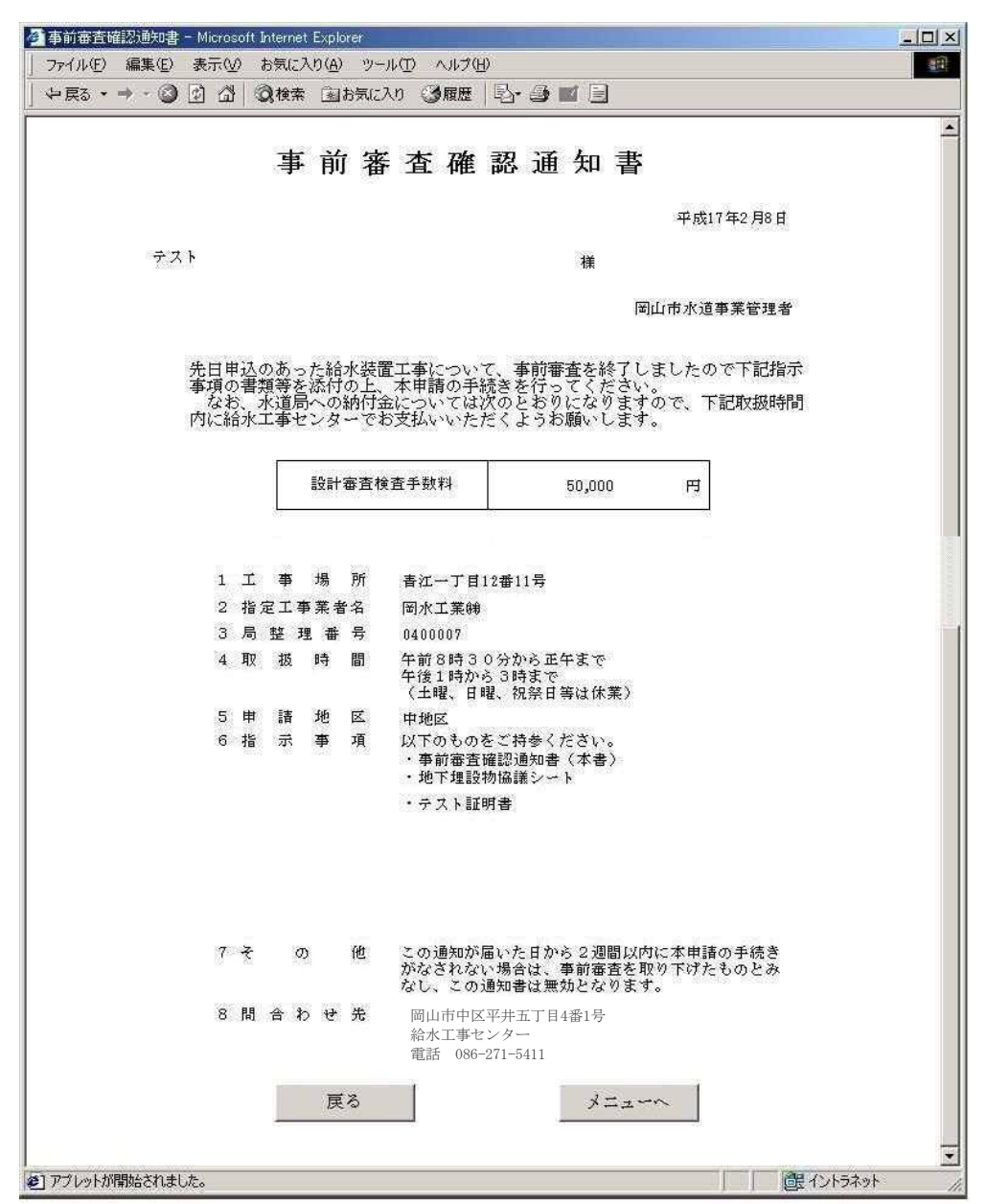

1. 印刷

ブラウザの印刷機能を使用して印刷してください。 メニューバーのファイル(F)→印刷プレビュー(V)を選択します。 印刷の表示内容を確認して、印刷処理を行います。

※印刷する前にプリンタのプロパティにて印刷の向きや用紙サイズを設定してください。 (設定方法についてはご利用のプリンタの取扱説明書を参照ください。)

2. 戻るボタン

申請内容確認画面に戻ります。

3. メニューヘボタン

給水工事申請メニュー画面に戻ります。

\*ブラウザの戻るボタンは押さないで下さい。

#### 進捗状況(進捗状況一覧画面)

進捗状況確認が可能な申請の一覧を表示します。 ※一般業者と管工事組合で表示画面が違います。

#### <u>ー般業者の場合</u>

| 道持状況一覧<br>ファイル(E) 編 | 画面 - Microsoft Interne<br>集(E) 表示(V) お気 | et Explorer<br>(に入り( <u>A</u> ) ツール(① ヘルプ( | Ð                          |               |              |                                     |
|---------------------|-----------------------------------------|--------------------------------------------|----------------------------|---------------|--------------|-------------------------------------|
| 進捗状況一覧画面            |                                         |                                            |                            |               |              |                                     |
| 局整理番号<br>0200071    | 申請日<br>2003/03/06 津島:                   | 工事場所<br>京町二丁目1番1号                          | 申請者           重衣         上 | 工事名<br>給水装置工事 | 工事種別<br>新設工事 | 申請書状態<br>概算額通知済                     |
|                     |                                         |                                            |                            |               |              | 戻る                                  |
|                     |                                         |                                            |                            |               |              |                                     |
|                     |                                         |                                            |                            |               |              |                                     |
|                     |                                         |                                            |                            |               |              |                                     |
|                     |                                         |                                            |                            |               |              |                                     |
|                     |                                         |                                            |                            |               |              |                                     |
|                     |                                         |                                            |                            |               |              |                                     |
|                     |                                         |                                            |                            |               |              |                                     |
|                     |                                         |                                            |                            |               |              | 1 :                                 |
| ページが表示さ             | nauto<br>S ES ES constantes est         |                                            | 1 ×2 ×01 × ×               |               | e III        | () () () () () () () () () () () () |

1. 局整理番号のリンク

進捗状況を確認したい局整理番号をクリックすると、進捗状況確認画面が表示されます。

2. 戻るボタン

給水工事申請メニュー画面に戻ります。

進捗状況(進捗検索画面) ※管工事組合のみ

<u>管工事組合の場合</u>

| 進捗検索画   | 间面 - Micri | osoft Interr | net Explorer       |              |              |         |           |         |    |                       | -8>   |
|---------|------------|--------------|--------------------|--------------|--------------|---------|-----------|---------|----|-----------------------|-------|
| ファイル(圧) | 編集(E)      | 表示())        | お気(こ入り( <u>A</u> ) | ツール① ヘバ      | ブ(日)         |         |           |         |    |                       |       |
|         |            |              |                    |              |              | 進持検     | 素画面       |         |    |                       | 1     |
|         |            |              |                    |              |              | 由連办地会委員 | (##男女飞中)  | マノヤジョン  |    |                       |       |
|         |            |              |                    |              | Ser Cicci    | 中間の推定来り | 番号で八月し    | UNECCIO |    |                       |       |
|         |            |              |                    |              |              | 指定葉     | 者番号       |         |    |                       |       |
|         |            |              |                    |              |              |         |           |         |    |                       |       |
|         |            |              |                    |              |              | 検索      | 戻る        | 1       |    |                       |       |
|         |            |              |                    |              |              |         |           |         |    |                       |       |
|         |            |              |                    |              |              |         |           |         |    |                       |       |
|         |            |              |                    |              |              |         |           |         |    |                       |       |
|         |            |              |                    |              |              |         |           |         |    |                       |       |
|         |            |              |                    |              |              |         |           |         |    |                       |       |
|         |            |              |                    |              |              |         |           |         |    |                       |       |
|         |            |              |                    |              |              |         |           |         |    |                       |       |
|         |            |              |                    |              |              |         |           |         |    |                       |       |
|         |            |              |                    |              |              |         |           |         |    |                       |       |
|         |            |              |                    |              |              |         |           |         |    |                       |       |
|         |            |              |                    |              |              |         |           |         |    |                       |       |
|         |            |              |                    |              |              |         |           |         |    |                       |       |
|         |            |              |                    |              |              |         |           |         |    |                       |       |
|         |            |              |                    |              |              |         |           |         |    |                       |       |
|         |            |              |                    |              |              |         |           |         |    |                       |       |
|         |            |              |                    |              |              |         |           |         |    |                       |       |
|         |            |              |                    |              |              |         |           |         |    |                       |       |
|         |            |              |                    |              |              |         |           |         |    |                       |       |
| ページが表;  | 示されました     | i i          |                    |              |              |         |           |         | Į. | ご イントラネット             | -     |
| 129-1   | 國口         |              | a 🧔 📋              | SQL Server I | nterprise M. | 進持検索    | 画面 - Micr | 全修正画面   |    | <b>A</b> ( <b>DD9</b> | 20:44 |

1. 検索ボタン

指定業者番号親番と指定業者番号小番を入力後、検索ボタンを押下すれば該当業者の 進捗状況確認画面が表示されます。

※指定業者番号親番:数字4桁、指定業者番号子番:数字2桁を入力していない場合はエラー画面 が表示されます。

2. 戻るボタン

給水工事申請メニュー画面に戻ります。

#### 進捗状況(進捗状況確認画面)

選択された申請の現在の進捗状況が表示されます。

#### <u>業者·管工事組合 共通</u>

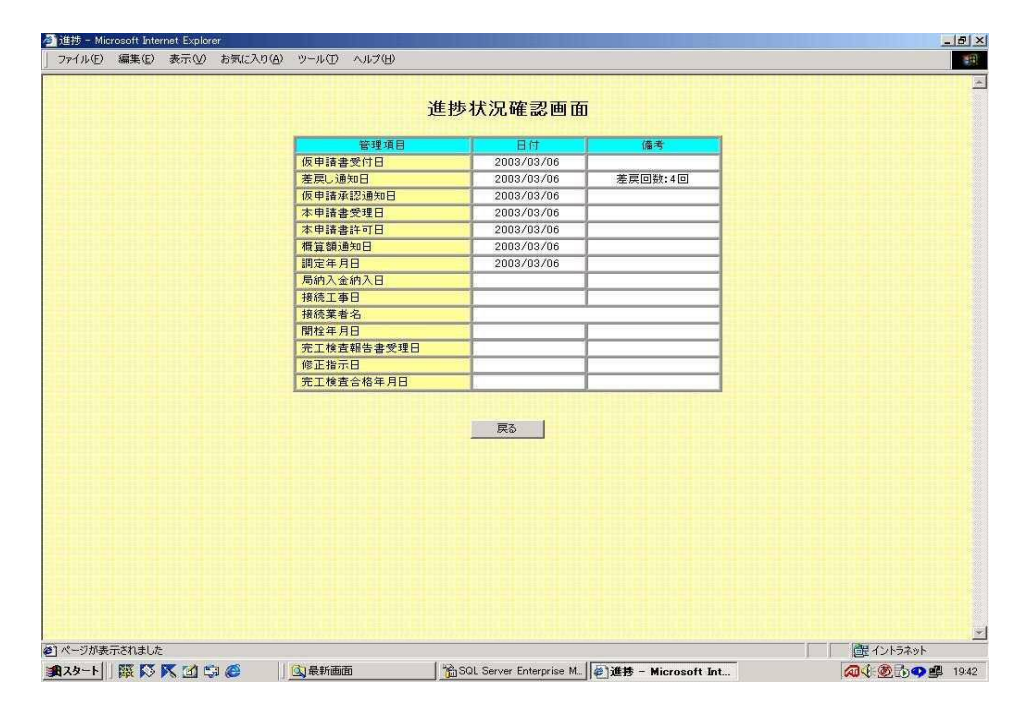

 2. 戻るボタン 進捗状況一覧画面に戻ります。

#### メール/パスワード変更(メニュー画面) メニュー画面を表示します。

| /▲メール/パスワード変更メニュー - Microsoft Internet Explorer |   |
|-------------------------------------------------|---|
| 」 ファイル(E) 編集(E) 表示(V) お気に入り(A) ツール(D) ヘルプ(H)    | 1 |
| 🚱 戻る 🔹 🕑 - 💌 😰 🏠   🔎 検索 🧙 お気に入り 🊱   💋 😓 🖸 🔹     |   |
|                                                 |   |
| メール/パスワード変更メニュー                                 |   |
|                                                 |   |
| パスワード変更処理                                       |   |
|                                                 |   |
| メール変更処理                                         |   |
| 第2パフロード恋面                                       |   |
| HANAY TOX                                       |   |
|                                                 |   |
|                                                 |   |
|                                                 |   |
|                                                 |   |
|                                                 |   |
|                                                 |   |
|                                                 |   |
|                                                 |   |
|                                                 |   |
| (の) パージが表示されました                                 |   |

- 1. パスワード変更ボタン パスワード管理画面が表示されます。
- 2. メール変更ボタン メールアドレス管理画面が表示されます。
- 3. 第2パスワード変更ボタン 第2パスワード管理画面が表示されます。
- 4. 戻るボタン 給水工事申請メニュー画面に戻ります。

#### メール/パスワード変更(パスワード変更画面)

|                                                | -      |
|------------------------------------------------|--------|
|                                                |        |
| ハスリート管理                                        |        |
| 現在のパスワードと<br>変更後のパスワードを入力してください。               |        |
|                                                |        |
| 旧バスワード                                         |        |
| 新ル パスワード (8文字以上16文字以内)                         |        |
| バスワードの確認入力                                     |        |
|                                                |        |
| ※ハスワードは、半角央数小火学を混在した<br>8文字以上、16文字以内で設定してください。 |        |
|                                                |        |
| 更新                                             |        |
|                                                |        |
|                                                |        |
|                                                |        |
|                                                |        |
|                                                |        |
|                                                | *      |
| (●) ページが表示されました                                | 1-3 // |

1. 更新ボタン

旧パスワードおよび新しいパスワード、パスワードの確認を入力した上で、更新ボタンを押下すると パスワードを変更することができます。ただし、以下の場合はエラーとなります。

・旧パスワードが正しくない

- ・新しいパスワードとパスワードの確認の内容が同一でない
- ・ユーザIDと新しいパスワードが同一
- ・旧パスワードと新しいパスワードが同一
- ・新しいパスワードが8文字以上16文字以内でない ・新しいパスワードが8文字以上16文字以内でない ・新しいパスワードが半角英数小文字混在で指定されていない ・新しいパスワードが第2パスワードと同一 ・新しいパスワードが以前設定したパスワードと同一

2. 戻るボタン

メール/パスワード変更メニュー画面に戻ります。

メール/パスワード変更(メールアドレス管理画面)

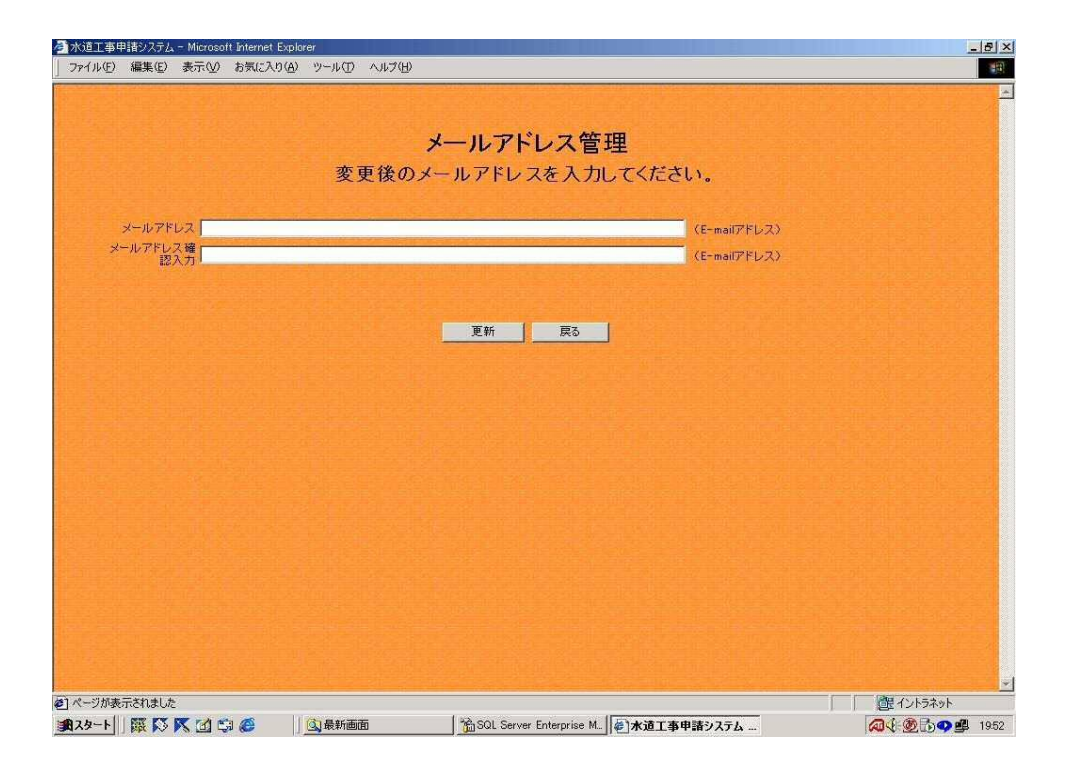

1. 更新ボタン

メールアドレスおよびメールアドレス確認、パスワードの確認を入力した上で、更新ボタンを押下するとメールアドレスを変更することができます。ただし、以下の場合はエラーとなります。

・半角英数、ハイフン(-)、アンダーバー()、ドット(.)以外の文字が入力された場合。 ・メールアドレスとメールアドレス確認の内容が同一でない場合。

※変更後は確認メールが送信されます。確認メールが届かない場合、アドレスの入力間違いの可能性が りますので、再度メールアドレス変更処理をお願いします。

2. 戻るボタン

メール/パスワード変更メニュー画面に戻ります。

#### メール/パスワード変更(第2パスワード変更画面)

| 🚰 水道工事申請システム - Microsoft Internet Explorer     | ×            |
|------------------------------------------------|--------------|
| 」 ファイル(E) 編集(E) 表示(V) お気に入り(A) ツール(D) ヘルプ(H)   |              |
| 🔇 戻る + 🚫 - 💌 🛃 🏠 🔎 検索 🦕 お気に入り 🚱 💆 嬦 🔯 +        |              |
|                                                |              |
|                                                |              |
| 第2パスワード管理                                      |              |
| 現在のパスワードと                                      |              |
| 変更後のパスワードを入力してください                             | •            |
|                                                |              |
| 旧バスワード                                         |              |
| 新しいスワード                                        | 8文字以上16文字以内) |
| バスワードの確認入力                                     |              |
|                                                |              |
|                                                |              |
| ※ハスワートは、半角央数小又字を混在した<br>8文字以上 16文字以内で設定してください。 |              |
|                                                |              |
|                                                |              |
|                                                |              |
|                                                |              |
|                                                |              |
|                                                |              |
|                                                |              |
|                                                |              |
|                                                |              |
|                                                |              |
| (を) ページが表示されました                                |              |

1. 更新ボタン

旧パスワードおよび新しいパスワード、パスワードの確認を入力した上で、更新ボタンを押下すると 第2パスワードを変更することができます。ただし、以下の場合はエラーとなります。

- ・旧第2パスワードが正しくない
- ・新しい第2パスワードと第2パスワードの確認の内容が同一でない

- ・ユーザIDと新しい第2パスワードが同一 ・旧第2パスワードと新しい第2パスワードが同一 ・新しい第2パスワードが8文字以上16文字以内でない ・新しい第2パスワードが半角英勢小文字混在で指定されていない
- ・新しい第2パスワードがパスワードと同一
- ・新しい第2パスワードが以前設定した第2パスワードと同一

2. 戻るボタン

メール/パスワード変更メニュー画面に戻ります。